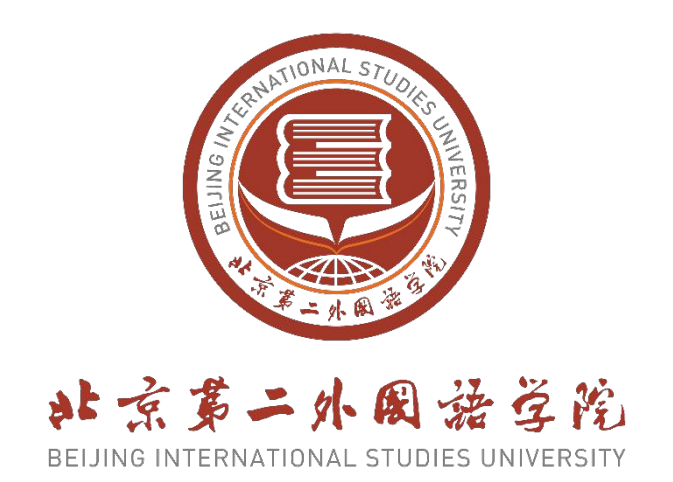

# **Online Application Guide**

# دليل التقديم عبر الإنترنت

## **International Exchange and Cooperation Office**

## **Beijing International Studies University**

# جامعة الدراسات الدولية ببكين مكتب التبادل والتعاون الدولي

2025-05-29

## 1. Registration

١. التسجيل

Registration website: http://apply.bisu.edu.cn/

رابط التسجيل: /http://apply.bisu.edu.cn

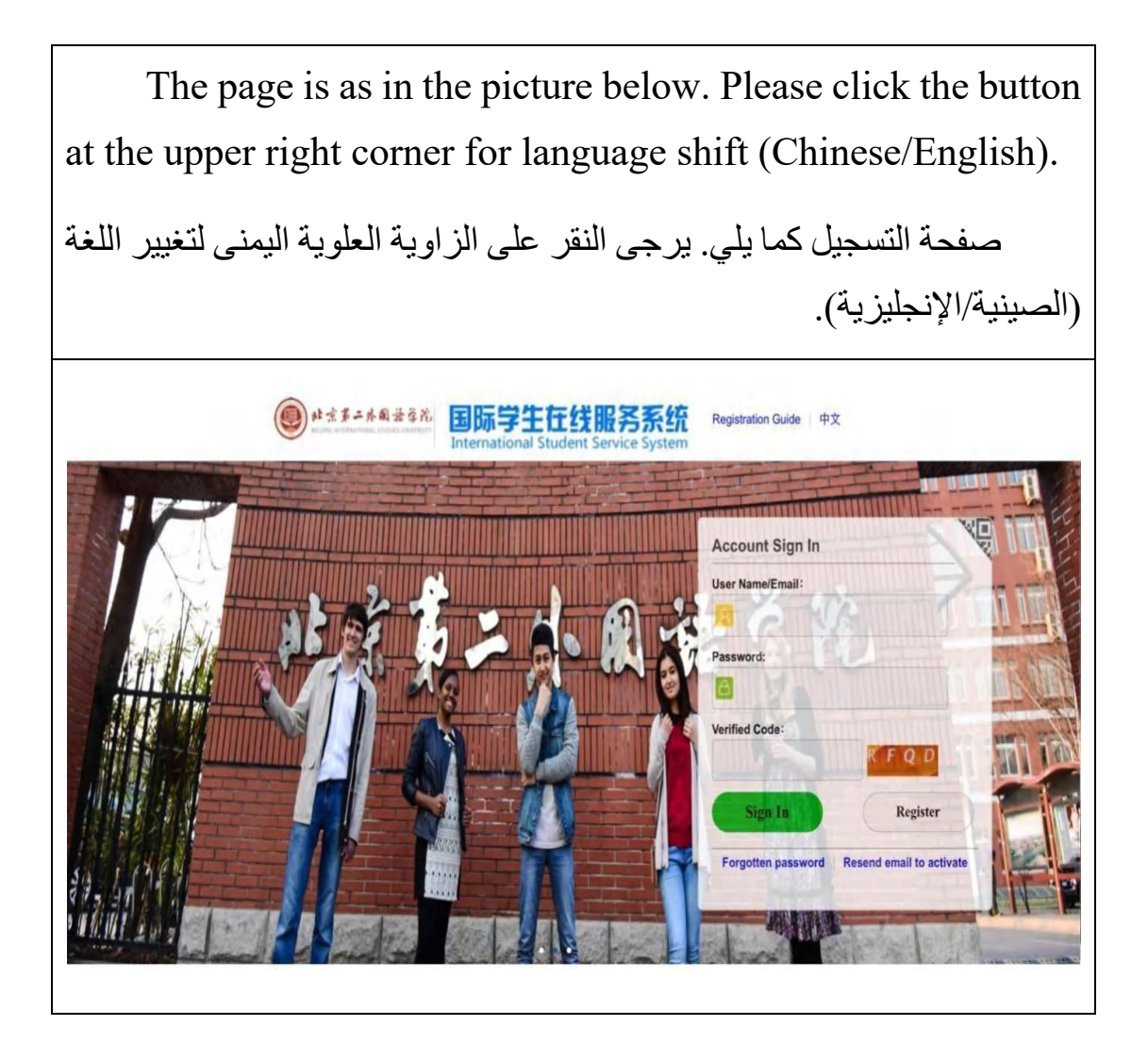

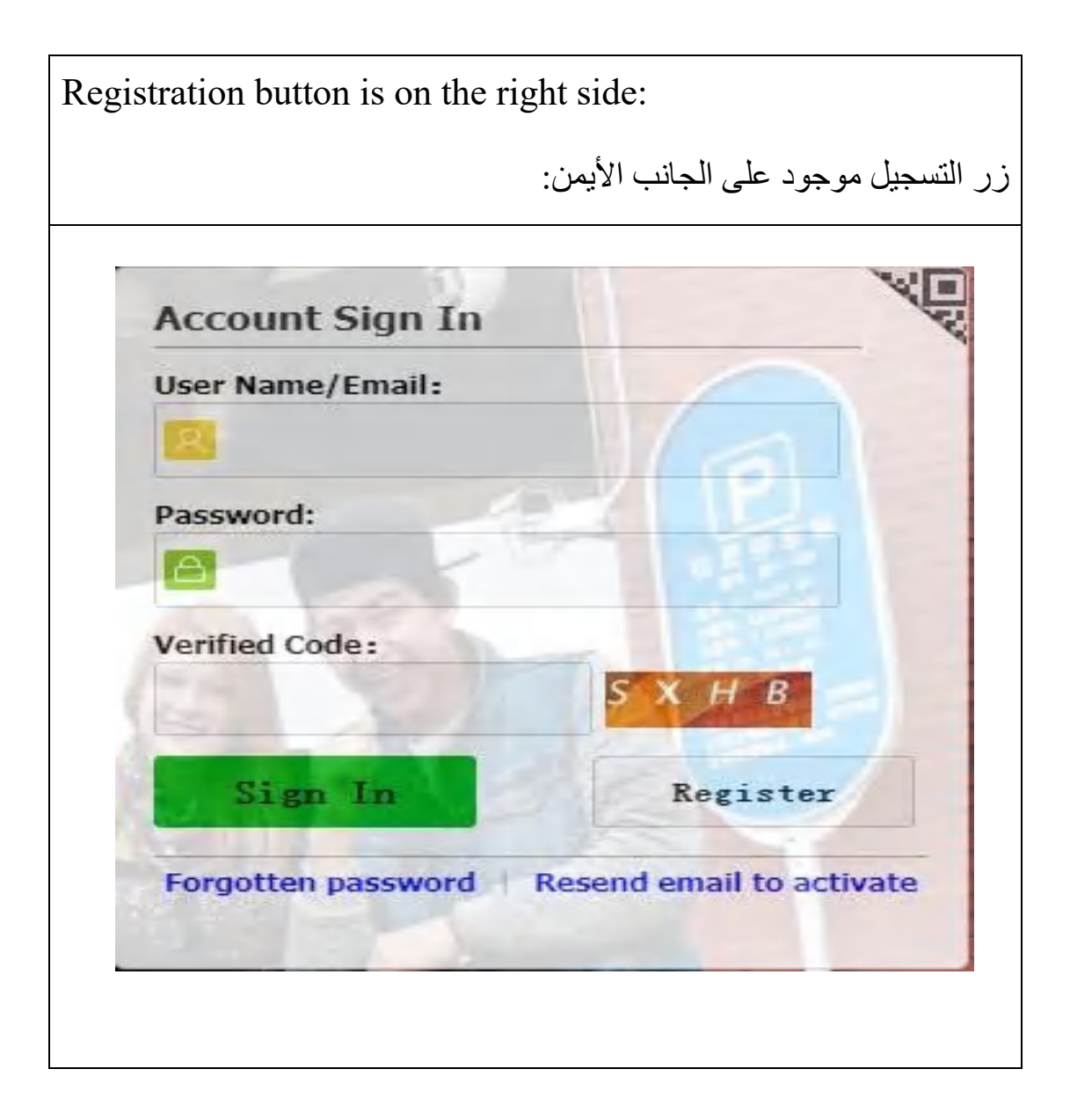

## **1.1Enter the registration page**

١.١ الدخول إلى صفحة التسجيل

#### **1.2 User Registration**

١.٢ تسجيل المستخدم

| ick the button ''<br>انقر على زر "تسجب      | Register" ar<br>مورة التالية. ثم    | nd complete us<br>مات کاملة في الص | ser registration.<br>يرجى تعبئة المعلو |
|---------------------------------------------|-------------------------------------|------------------------------------|----------------------------------------|
| _                                           | •                                   | خدم.                               | ام عملية تسجيل المسن                   |
| ember register                              |                                     |                                    |                                        |
| *User Name:                                 |                                     |                                    |                                        |
| *Password:                                  | weak middle                         | strong                             |                                        |
| *Confirm Password:                          |                                     |                                    |                                        |
| *E-mail:                                    |                                     |                                    |                                        |
| Please register with valid email            | address, otherwise your             | account cannot be activated.       |                                        |
| *Verify Code:                               | QU                                  | WM                                 |                                        |
| After successful registration, ar the link. | account activate link wi<br>Registe | I be sent to your email. Pleas     | e activate your account by clickin     |

Attention: "\*" means compulsory. The registration could not be submitted if it is empty! Attention: E-mail must be authentic. It is the only way to retrieve the password so please write an authentic one and remember it!

ملاحظة: الحقول التي تحمل علامة " \* " هي حقول إلزامية. لن تتمكن من تقديم التسجيل إذا تُرك أي حقل منها فارغا! ملاحظة: يجب أن يكون البريد الإلكتروني صحيحاً. فهو الوسيلة الوحيدة لاسترجاع كلمة المرور، لذا يرجى إدخال عنوان بريد إلكتروني صحيح وتذكّر المعلومات التي أدخلتها!

#### **1.3 Receiving the email**

١.٣ استلام البريد الإلكتروني

After registration, you need to enter the email you have used for registration to check user name and password, then click the activation link to activate your account. Please see below:

بعد التسجيل، تحتاج إلى الدخول إلى البريد الإلكتروني الذي استخدمته للتسجيل للتحقق من اسم المستخدم وكلمة المرور، والنقر على رابط التفعيل لتفعيل حسابك. يرجى الاطلاع على الصورة أدناه:

You have already registered on Beijing International Studies University Online Application System for International Students by using this Email address. Please ensure that it is your frequently used email address as the University can email you when necessary.

The registered information is as follows: User name is \_\_\_\_\_, password is \_\_\_\_\_\_ Please click the link to activate your account. Entry for activation: http://apply.bisu.edu.cn/member/active.do?password=123+-\*%2F00a&credential=3c6f0d207ed248b4a1e91019ddbe60e7&username=; \_\_\_\_

For more information, please login on the system. Beijing International Studies University Online Application Platform

您已在"北京第二外国语学院国际学生服务平台"中用此邮箱地址注册。请确认此邮箱为您的常用邮箱,以便您能及时收到学校发送的重要通知。 您的注册信息为:

用户名为: \_\_\_\_\_,密码为

请点击下面的链接,激活账号。 注册激活链接入口:http://apply.bisu.edu.cn/member/active.do?password=123+-\*%2F00a&credential=3c6f0d207ed248b4a1e91019ddbe60e7&username=

详情请登录 北京第二外国语学院国际学生服务平台查看

## 2.Sign in

٢. تسجيل الدخول

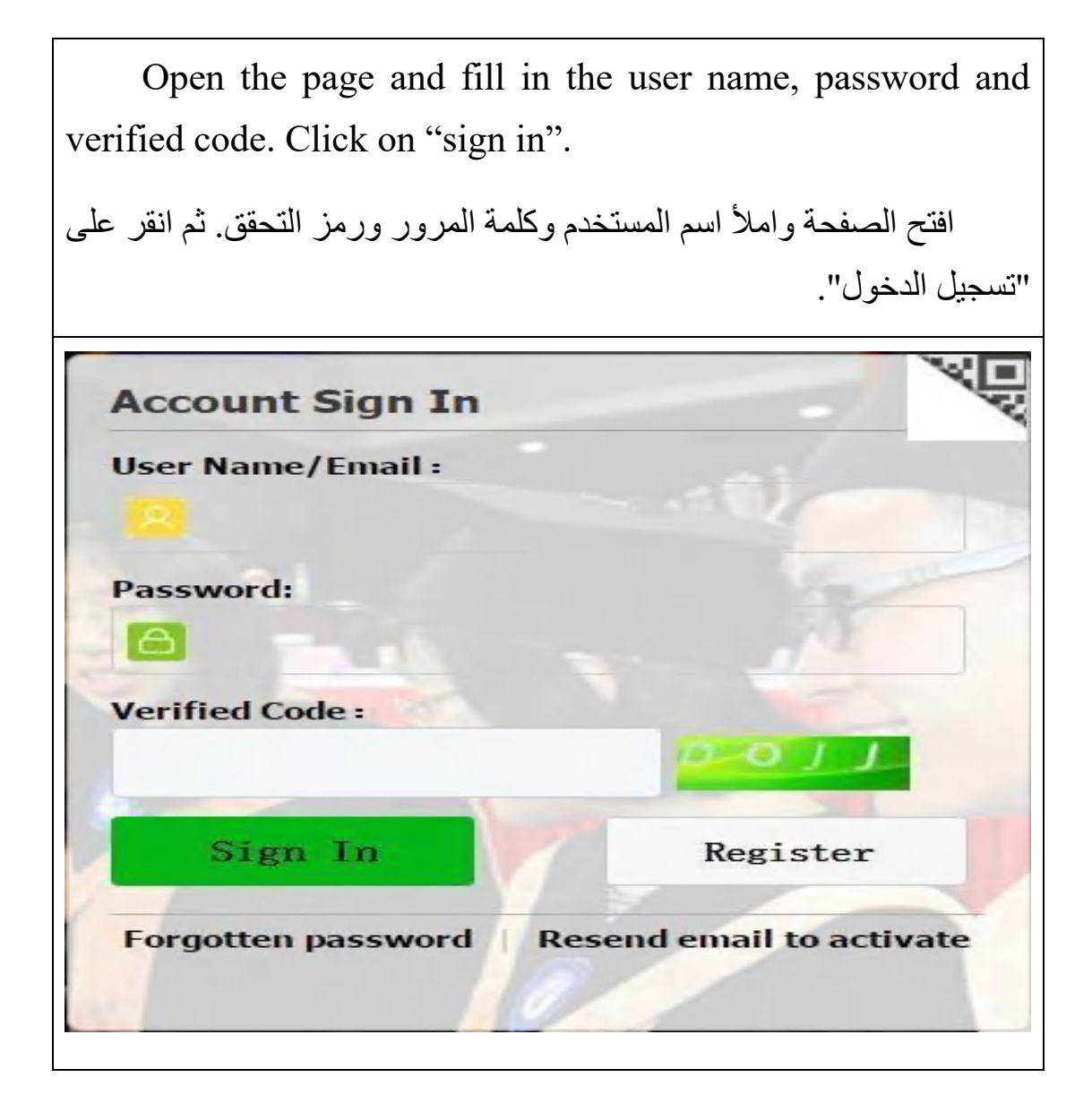

## 3.Password change & retrieving

٣. تغيير واسترجاع كلمة المرور

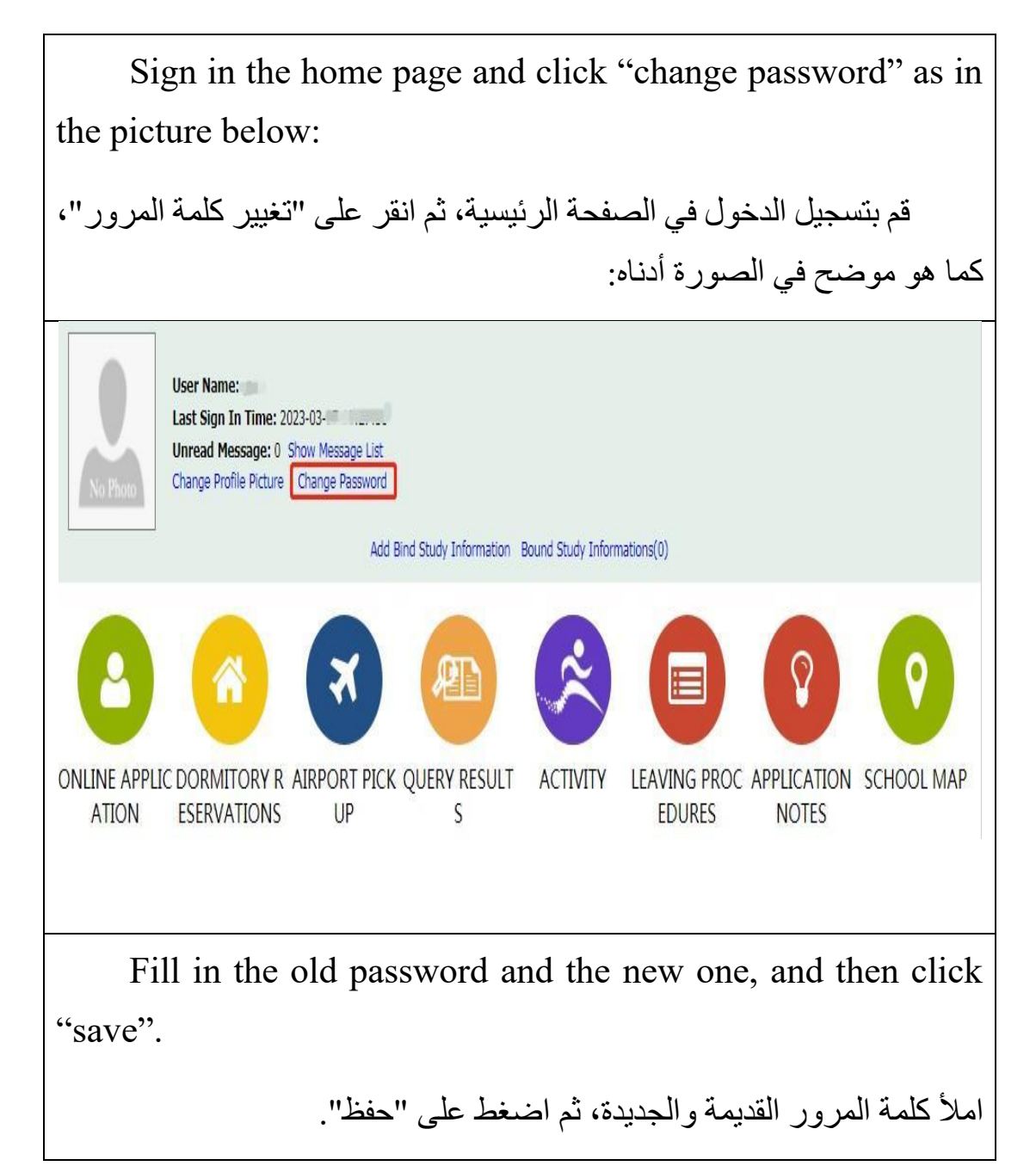

| *old password            |       |        |        |  |  |  |
|--------------------------|-------|--------|--------|--|--|--|
| *now paceword            |       |        |        |  |  |  |
| new password             | weak  | middle | strong |  |  |  |
| confirm the new password | ••••• | •      |        |  |  |  |

#### **Retrieve password**

استرجاع كلمة المرور

Click "Forgotten password" in the sign in page, fill in user name/e-mail and verified code and click "submit" as in the picture below:

اضغط على "نسيت كلمة المرور" في صفحة تسجيل الدخول، ثم أدخل اسم المستخدم/البريد الإلكتروني ورمز التحقق واضغط على "إرسال" كما هو موضح في الصورة أدناه:

| Account                     | Sign In                                   |                  | N.              |
|-----------------------------|-------------------------------------------|------------------|-----------------|
| User Name                   | /Email:                                   |                  |                 |
| Password:                   | -                                         |                  |                 |
| ••••                        |                                           |                  | 100             |
| Verified Co                 | de 1                                      |                  |                 |
| Sign                        | In                                        | Register         |                 |
| Forgotten password          |                                           |                  | ×               |
| * Verified Code :           | UFQG                                      |                  |                 |
|                             | Submit                                    | Close            |                 |
| Confirm                     |                                           |                  | ×               |
| Reset passw<br>to your mail | ord successfully! T<br>box, please check! | The new password | l has been sent |

## 4.Resend activation email

## ٤. إعادة إرسال بريد التفعيل

Click "Resend email to activate", fill in user account or email, password and verified code, and click "Resend email to activate" in the pictures below:

انقر على "إعادة إرسال البريد الإلكتروني للتفعيل"، ثم أدخل حساب المستخدم أو البريد الإلكتروني، وكلمة المرور، ورمز التحقق، ثم انقر على "إعادة إرسال البريد الإلكتروني للتفعيل "كما هو موضح في الصور أدناه:

|                                             |                      | INTE DUCT         |
|---------------------------------------------|----------------------|-------------------|
| Password                                    |                      | Witch -           |
| Verified 0                                  | Code :               | VIU               |
| Sia                                         | n In                 | Register          |
|                                             |                      |                   |
| Forgotte                                    | n password Resend    | email to activate |
| Forgotte                                    | n password Resend    | email to activate |
| Forgotte<br>Send active e                   | mail again           | email to activate |
| Send active e *User Name/                   | mail again           | email to activate |
| Send active e<br>*User Name/I<br>* Verified | mail again<br>Email: | x                 |

## **5.**Application

ه. تقديم الطلب

#### 5.1 Enter the application page

٥.١
 ١.٥
 ١
 ١
 ١
 ١
 ١
 ١
 ١
 ١
 ١
 ١
 ١
 ١
 ١
 ١
 ١
 ١
 ١
 ١
 ١
 ١
 ١
 ١
 ١
 ١
 ١
 ١
 ١
 ١
 ١
 ١
 ١
 ١
 ١
 ١
 ١
 ١
 ١
 ١
 ١
 ١
 ١
 ١
 ١
 ١
 ١
 ١
 ١
 ١
 ١
 ١
 ١
 ١
 ١
 ١
 ١
 ١
 ١
 ١
 ١
 ١
 ١
 ١
 ١
 ١
 ١
 ١
 ١
 ١
 ١
 ١
 ١
 ١
 ١
 ١
 ١
 ١
 ١
 ١
 ١
 ١
 ١
 ١
 ١
 ١
 ١
 ١
 ١
 ١
 ١
 ١
 ١
 ١
 ١
 ١
 ١
 ١
 ١
 ١
 ١
 ١
 ١
 ١
 ١
 ١
 ١
 ١
 ١
 ١
 ١
 ١
 ١
 ١
 ١
 ١
 ١
 ١
 ١
 ١
 ١
 ١
 ١
 ١
 ١
 ١
 ١
 ١
 ١
 ١
 ١
 ١
 ١
 ١
 ١
 ١</

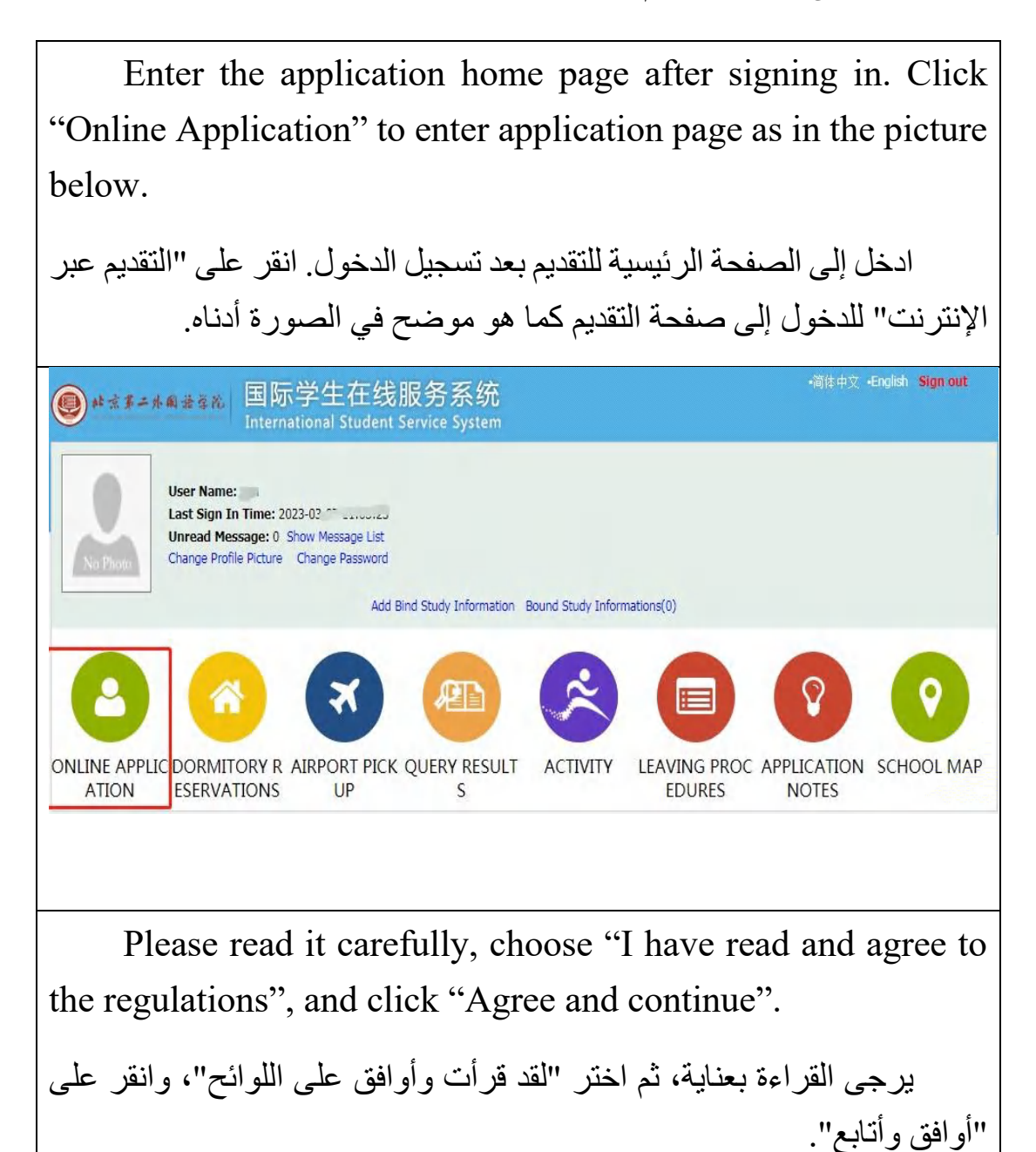

## 5.2 Choose program

Г

٥.٢
 ٥.٢

| First, choose Self-sponsored in your program and then                                                                                                    |
|----------------------------------------------------------------------------------------------------|
| click "Next" as in the picture below:                                                                                                    |
| أولاً، اختر خيار الدفع الذاتي ضمن البرنامج ثم انقر على "التالي" كما هو<br>موضح في الصورة أدناه:                                                                                                    |
| Application Application Status Messages                                                                                                    |
| Please choose your program:<br>Self-sponsored<br>Ckchange Student<br>Chinese Local Government Scholarship<br>Chinese Local Government Scholarship<br>Foreign Government Scholarship<br>Scholarship Program of Master Translation in and Interpreting<br>Featured English-Instructed Programs in Business School (various scholarships available)<br>Summer Program on "An Overview of Modern China and City Development"<br>Next |
| For Saudi Arabian students who have a "Saudi                                                                                                    |
| government scholarship", they can choose "foreign government                                                                                                    |
| scholarship".                                                                                                    |
| بالنسبة للطلاب السعوديين الحاصلين على "منحة من الحكومة السعودية"،                                                                                                    |
| يمكنهم اختيار "منحة من حكومة أجنبية".                                                                                                    |

#### 5.3 Choose your type

٥.٣ اختيار نوع الطالب

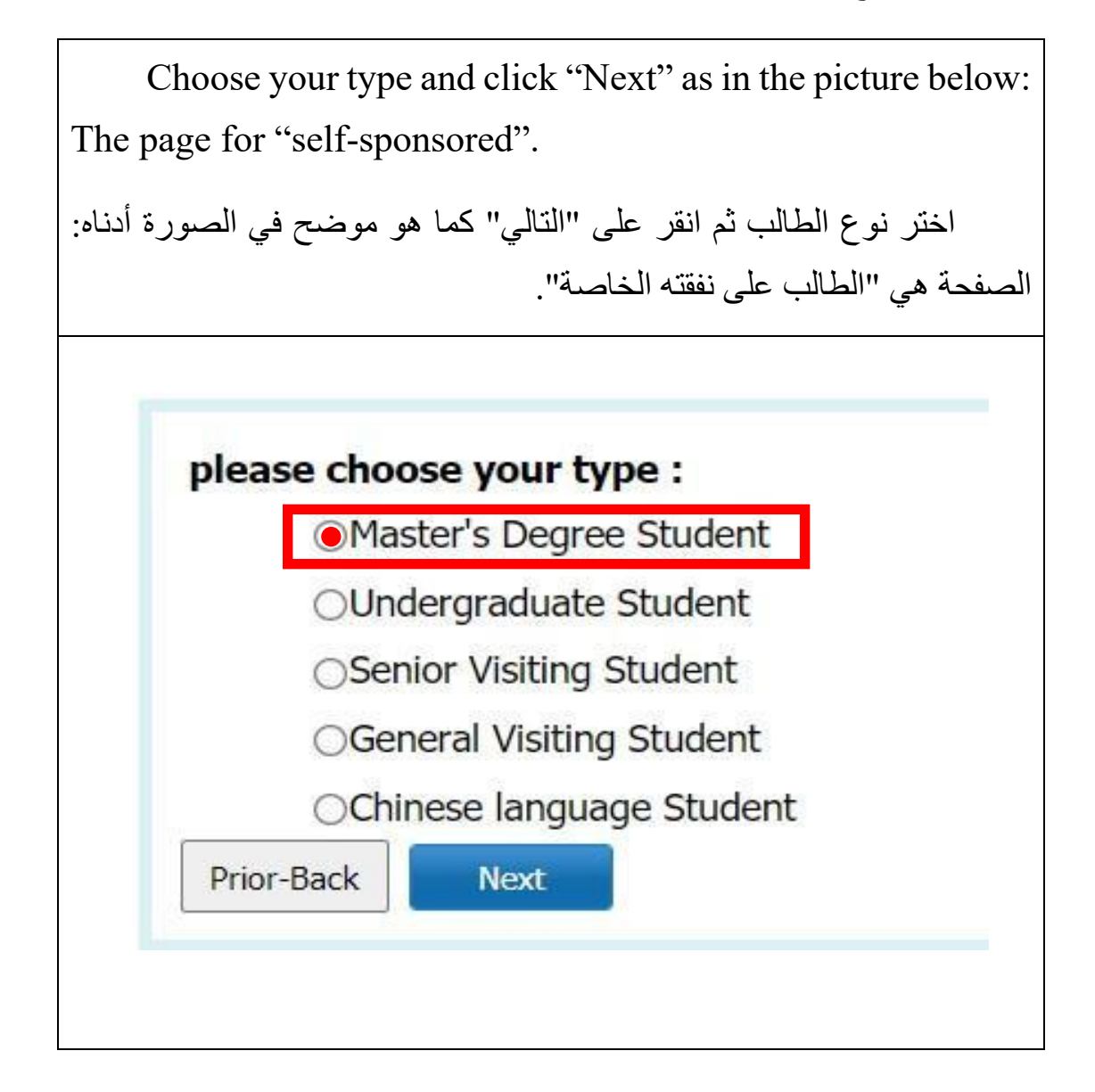

#### 5.4 Choose study plan

#### ٤.٥ اختيار خطة الدراسة

Department Selection: "The China-Arab Research Center for Culture and Tourism Cooperation", Language Selection: "Chinese" (The actual language of instruction is Arabic), then Click "Search," and the following two programs will be displayed. Select the MBA-AC or MTA-AC program you wish to study and click "Apply" on the right, as shown in the picture below.

اختر القسم: "المركز الصيني العربي لدراسات التعاون الثقافي والسياحي"، واختر اللغة: "الصينية" (لغة التدريس الفعلية هي اللغة العربية)، واضغط على "البحث"، وسيظهر البرنامجان التاليان. اختر البرنامج MBA-AC أو -MTA AC الذي ترغب في دراسته ثم اضغط على "تقديم الطلب" في الجانب الأيمن، كما هو موضح في الشكل أدناه.

#### Application Notes

#### 申请人保证/I hereby affirm that:

1)上述各项中填写的信息和提供的材料真实无误。如因个人信息错误、失真造成不良后果,责任由本人承担。

All information and materials provided are factually true and correct. I understand that I may be subject to a range of possible disciplinary actions, including admission revocation or expulsion, should the information I/ve cer tified be false.

#### 2)在华期间,遵守中国的法律和法规,不从事任何危害中国社会秩序的,与本人来华学习身份不相符合的活动;

During my stay in China, I shall abide by the laws and decrees of the Chinese government, and will not participate in any activities which are deemed to be adverse to the social order in China and are inappropriate to the c apacity as a student:

#### 3)在学期间,遵守学校的掖纪校规,尊重学校的教学安排。

During my study in China, I shall observe the rules and regulations of the university, and will concentrate on my studies and researches, and will follow the teaching programs provided by the university.

| 🔒 Home                     | Application                                | Application Sta                               | us Messages                             |                           |                                           |                               |                                          |        |             |
|----------------------------|--------------------------------------------|-----------------------------------------------|-----------------------------------------|---------------------------|-------------------------------------------|-------------------------------|------------------------------------------|--------|-------------|
| Query Optio                | n                                          |                                               |                                         |                           |                                           |                               |                                          |        |             |
|                            | Department: T                              | he China-Arab Research Cer                    | ter for Culture and Tourism Cooperation | ×*                        | Major                                     | Please cho                    | oose                                     |        | ¥           |
| Are                        | a of Research:                             |                                               |                                         | Language                  | e of Instruction                          | Chinese                       |                                          |        |             |
|                            |                                            |                                               | F                                       | Find Return               |                                           |                               |                                          |        |             |
| Study Plan L               | ist [total:2]                              |                                               |                                         |                           |                                           |                               |                                          |        |             |
| Study Plan Nam             | e Departmen                                | ıt Major                                      | Area of Research                        | Duration From To          | Years                                     | Language<br>of<br>Instruction | Application<br>Deadline(Beijing<br>Time) | Notes  | Operation   |
| Master's Degree<br>Student | The China-A<br>Center for O<br>Tourism Coo | rab Research<br>ulture and MBA-AC<br>peration | Business Manageme                       | 2025-08-22~2027-07-<br>10 | 2                                         | Chinese                       | 2025-01-01~2025-06-<br>30                |        | Apply       |
| Master's Degree<br>Student | The China-A<br>Center for C<br>Tourism Coo | rab Research<br>ulture and MTA-AC<br>peration | Tourism Managemen                       | nt 2025-08-22~2027-07-    | 2                                         | Chinese                       | 2025-01-01~2025-06-<br>30                |        | Apply       |
|                            |                                            |                                               |                                         | Displ                     | laying <mark>1-2</mark> of <mark>2</mark> | items Per F                   | Page 20 v items                          | A Page | Go of 1 🕨 🕅 |
|                            |                                            |                                               |                                         |                           |                                           |                               |                                          |        |             |
|                            |                                            |                                               |                                         |                           |                                           |                               |                                          |        |             |

Please note: exchange students should choose the major you would like to study or the major required by their home institution (only one major should be applied for).

المعنين المعنين المعنين المعنين المعنيان المتنابين المتنابين المتنابين المعني الدر استه أو التخصص المطلوب من قبل المؤسسة الأم (يجب التقديم على تخصص واحد فقط).

#### 5.5 Fill in information

o.o ملء المعلومات

#### 5.5.1 Fill in basic information

٥.٥.١ ملء المعلومات الأساسية

|                      | Fill in b<br>رة أدناه. | asic info<br>ح في الصو                 | orr<br>خب | na<br>ىود   | eti<br>و ہ   | on<br>A     | ه ا            | as<br>ک        | rد<br>بة     | equ<br>طلو | ire<br>ة الم | d in th<br>الأساسي          | e picture below.<br>املأ المعلومات ا    |
|----------------------|------------------------|----------------------------------------|-----------|-------------|--------------|-------------|----------------|----------------|--------------|------------|--------------|-----------------------------|-----------------------------------------|
| 🔒 Home               | Application            | Application Q                          | uery      | t.          | Ini          | box         | (1111          | mea            | 80)          | OL         | itbox        | Message                     | e to Administrator                      |
| 1.Basic I<br>2.Study | Info<br>Plan           | *Personal Photo                        | -         | 1           |              | Plea<br>Add | ise u<br>I you | uploa<br>ur ph | d you<br>oto | recent f   | ull-faced    | passport size pho           | to (*.jpg,*.jpeg,*.png).                |
| 3 Educal             | tion & Employment      | Family Name(as on                      |           |             |              |             |                |                |              |            | Gi           | ven Name(as on              |                                         |
|                      |                        | Chinese Name (if                       |           |             |              |             |                |                |              |            |              | *Gender                     | male female                             |
| 4.Additi             | onal Info              | *Marital Status                        | unm       | arried      | i ©m         | arried      |                |                |              |            |              | *Nationality                | Please choose *                         |
|                      |                        | *Birth Date                            |           |             |              |             |                |                |              |            |              | Country of Birth            | Please choose 💌                         |
| 5.Conta              | ct Info                | *Place of<br>Birth(City, Province)     | 41 4      | No          | v            | 2016        |                |                | +            |            |              | native language             | Please choose 💌                         |
| 6.Applic             | ation Form Pre-        | "Highest Level of<br>Education         | Sun 1     | ion T<br>31 | ue Ve<br>1 2 | d Thu<br>3  | Fr:            | 1 Se           | it           |            |              | *Religion                   | -choose-                                |
| review               |                        | *Employer or<br>Institution Affiliated | 6         | 7           | 8 9          | 10          | 11             | 1 1            | 2            |            |              | *Occupation                 | -choose- Y                              |
|                      |                        | Health Status                          | 20        | 21 2        | 22 23        | 3 24        | 25             | 5 2            | 6            |            | Emig         | irant from mainla<br>s  eno | nd China, Hong Kong, Macau, and Taiwan? |
|                      |                        | Hobby                                  | 4         | 5           | 29 30<br>6 7 | 8           | 2 9            | 1              | 0            |            |              |                             |                                         |
|                      |                        | Passport And Visa                      | Ð         | CI          | lear         | Today       |                | OK             |              |            |              |                             |                                         |
|                      |                        | *Passport No.                          |           |             |              |             |                |                |              |            | *Pa          | ssport Expiration           |                                         |
|                      |                        |                                        |           |             |              |             |                |                |              | Sa         | re and No    | ot                          |                                         |
|                      |                        |                                        |           |             |              |             |                |                |              |            |              |                             |                                         |

Please note that "\*" means compulsory; if it is not filled then the application could not be saved. When fill in nationality, country of birth, native language, religion and occupation, students need to click the upside-down triangle on the right of the box and choose from the drop-down list; nationality and country of birth could also be typed in the box and push enter to confirm; for birth date please select year, month and day in the calendar and click "ok".

يرجى ملاحظة أن الرمز "\*" يشير إلى حقول إلزامية. إذا لم يتم ملؤها، فلن يتم حفظ الطلب. عند ملء الجنسية وبلد الميلاد واللغة الأم والدين والمهنة، يحتاج الطالب إلى النقر على المثلث المقلوب الموجود على الجانب الأيمن من المربع والاختيار من القائمة المنسدلة ويمكن أيضًا إدخال الجنسية وبلد الميلاد في الملف في المربع واضغط على "أوافق" لتأكيدهما. أما بالنسبة لتاريخ الميلاد، فيرجى اختيار السنة والشهر واليوم من التقويم، ثم انقر على "أوافق".

Please check the information filled in carefully (name as on passport, gender, date of birth, nationality, place of birth and passport number).

يرجى التحقق بعناية من المعلومات المدخلة (الاسم كما هو في جواز السفر، الجنس، تاريخ الميلاد، الجنسية، مكان الميلاد ورقم الجواز).

For personal photo please click "Add your photo", choose the local photo and click "open" to upload (the photo uploaded should be passport size and the format should be \*.jpg,\*.jpeg, \*.png).

بالنسبة لصورة الشخصية، يرجى النقر على "إضافة صورتك"، ثم اختيار الصورة المحلية والنقر على "فتح" لتحميلها (يجب أن تكون الصورة المحملة بحجم جواز السفر وأن يكون التنسيق هو \*.jpg,\*.jpeg,\*.png).

Click "Save and Next" after filling in all information to the next step.

بعد ملء جميع المعلومات، انقر على "حفظ والخطوة التالية" للانتقال إلى الخطوة التالية.

## 5.5.2 Fill in Study Plan

Г

٥.٥.٢ ملء خطة الدراسة

| Fill i<br>when finis     | n the stu<br>sh as in 1           | udy plan as require<br>the picture below:                          | ed. Click                         | x "Save and Next    |  |  |  |  |  |  |
|--------------------------|-----------------------------------|--------------------------------------------------------------------|-----------------------------------|---------------------|--|--|--|--|--|--|
| ة التالية" عند           | ظ و الخطو ذ                       | تطلبات انقر على "حفظ                                               | ة حسب الم                         | املأ خطة الدر اسا   |  |  |  |  |  |  |
| **                       |                                   | : · · و کی<br>ة أدناه:                                             | في الصور                          | لانتهاء كما هو موضح |  |  |  |  |  |  |
| 1.Basic Info             | Itips: Please fill in either      | Chinese or English, (*) indicates a required field.                |                                   |                     |  |  |  |  |  |  |
|                          | Language Proficiency              |                                                                    |                                   |                     |  |  |  |  |  |  |
| 2.Study Plan             | English Proficiency               |                                                                    |                                   |                     |  |  |  |  |  |  |
|                          | *Language Proficiency             | Good V                                                             |                                   |                     |  |  |  |  |  |  |
| 3.Education & Employment | TOEFL                             |                                                                    | GRE                               |                     |  |  |  |  |  |  |
|                          | GMAT                              |                                                                    | IELTS                             |                     |  |  |  |  |  |  |
| 4.Additional Info        | Other Language Proficiency        |                                                                    |                                   |                     |  |  |  |  |  |  |
| 5.Contact Info           | Study Plan Master's Deg           | ree Student Change Study Plan                                      |                                   |                     |  |  |  |  |  |  |
|                          | Program                           | Master Student                                                     |                                   |                     |  |  |  |  |  |  |
| 6.Preview and Submit     | Department                        | The China-Arab Research Center for Culture and Tourism Cooperation | Major                             | MBA-AC or MTA-AC    |  |  |  |  |  |  |
|                          | Area of Research (in Chines<br>e) |                                                                    | Area of Research (in Englis<br>h) |                     |  |  |  |  |  |  |
|                          | Language of Instruction           |                                                                    | Length of Program (in year s)     | 2                   |  |  |  |  |  |  |
|                          | Duration of Study                 |                                                                    |                                   |                     |  |  |  |  |  |  |
|                          | Supervisor                        | Please choose                                                      |                                   |                     |  |  |  |  |  |  |
|                          |                                   | Previous Sa                                                        | Save and Next                     |                     |  |  |  |  |  |  |

## 5.5.3 Fill in Education & Employment

٥.٥.٣ ملء معلومات التعليم والتوظيف

| Fill                                                                                                    | in educational background as re                                                                                                    | quired.                                                                                                    |
|----------------------------------------------------------------------------------------------------|----------------------------------------------------------------------------------------------------|----------------------------------------------------------------------------------------------------|
|                                                                                                    | سب المتطلبات.                                                                                                    | املأ الخلفية التعليمية ح                                                                                                    |
| Ther<br>backgrou<br>than three<br>ذا كان هناك<br>العناصر.                                                               | e should be at least three<br>nd and employment information<br>e items, please click "add" to ad<br>ت التعليم والتوظيف على ثلاثة عناصر. إ<br>لي النقر على "إضافة" لإضافة المزيد من                                                                                                    | items in educational<br>on. If there are more<br>d more items.<br>يجب أن تحتوي خبراد<br>أكثر من ثلاثة عناصر، يرج                                                                                                    |
| <ul> <li>1.Basic Info</li> <li>2.Study Plan</li> <li>3.Education &amp; Employment</li> <li>4.Additional Info</li> </ul> |                                                                                                    | Field of Study Constant<br>Field of Study Constant<br>-those- Constant<br>-those- Constant |
| 5.Contact Info                                                                                                    | Employment Background<br>"Do you have work experie<br>not?"<br>"Have you ever worked in C<br>http://www.com/action.com/action/<br>http://www.com/action.com/action/<br>http://www.com/action/<br>http://www.com/action/<br>http://wwww.com/action/<br>http://wwwwwwwwwwwwwwwwwwwwww |                                                                                                    |
|                                                                                                    | Upload Documents Hax Size 1.5H Documents List Preveous Save Sove and Next                                                                                                    | Operation           *Passgort (Papes with photo and visa)(*,3;g,*,3;e;g):<br>Add Document           *Graduation certificate of the previous stage(*,3;g,*,3;e;g):<br>Add Document           *Transcript of the previous stage(*,3;g,*,3;e;g):<br>Add Document           *The Vaid Report of Chinese or English Language Proficiency Tests<br>(HSS; for English Medium: EELTS or DEFE)(*,3;d,*,3;e;g):<br>Add Document           *Gramed Signature(*,3;g,*,3;e;g):<br>Add Document           *Gramed Signature(*,3;g,*,3;e;g):<br>Add Document           Other Documents(*,3;g,*,3;e;g,*,peg,*,dec,*,decc,*,pdf):<br>Add Document                                                                                                    |

#### **Please note:**

ملاحظات:

Please upload all documents required by the programme you apply for (the photocopy of passport pages with photo and visa, graduation certificate of the previous stage, transcript of the previous stage, Other Documents). All documents should be no more than 1M.

يرجى تحميل جميع المستندات المطلوبة للبرنامج الذي تتقدم إليه (نسخة من صفحات جواز السفر التي تحتوي على الصورة والتأشيرة، شهادة التخرج من المرحلة السابقة، كشف الدرجات من المرحلة السابقة، ومستندات أخرى). يجب ألا يتجاوز حجم كل مستند 1 ميغابايت.

Please only submit the application after all required documents are uploaded. All documents uploaded should be authentic and should not be substituted by other documents. Otherwise the application would be regarded as invalid.

يرجى تقديم الطلب فقط بعد تحميل جميع المستندات المطلوبة. يجب أن تكون جميع المستندات المحمّلة أصلية ولا يجوز استبدالها بمستندات أخرى. خلاف ذلك، سيُعتبر الطلب غير صالح.

## Passport photo page and visa page

صفحة الصورة في جواز السفر وصفحة التأشيرة

Please upload the photocopy of passport photo page or visa page. If the applicant does not have a passport, please upload the required document after obtaining one. It should not be substituted by any other document. Otherwise the application would be regarded as invalid.

رجى تحميل نسخة من صفحة الصورة في جواز السفر أو صفحة التأشيرة. إذا لم يكن لدى المتقدم جواز السفر، يرجى تحميل المستند المطلوب بعد الحصول عليه. لا يجوز استبداله بأي مستند آخر. خلاف ذلك، س سيعتبر الطلب غير صالح.

Please fill in and click "Save and Next" for next step.

يرجى ملء البيانات ثم النقر على "حفظ والخطوة التالية" للانتقال إلى الخطوة التالية.

### **5.5.4 Fill in additional information**

٤.٥.٥ ملء المعلومات الإضافية

| Supporter a<br>ليامن في الصين                   | nd Guara<br>المالي والض         | ntor in، الداعم      | China .<br>) الجنائي | as in th.<br>ة، السجل    | ne follov<br>حالة الأسر  | ving pictu<br>يرجى ملء  | re.    |
|-------------------------------------------------|---------------------------------|----------------------|----------------------|--------------------------|--------------------------|-------------------------|--------|
| لمن في الصين                                    | المالي والض                     | ، الداعم             | ) الجنائي            | ة، السجل                 | حالة الأسر               | يرجى ملء                |        |
| ـامن في الصين                                   | المالي والض                     | ، الداعم             | ، الجنائي            | ة، السجل                 | حالة الأسر               | يرجي ملء                |        |
|                                                 |                                 |                      |                      |                          |                          |                         |        |
|                                                 |                                 |                      |                      | التالية                  | الصورةا                  | ، موضح ف                | کما ه  |
|                                                 |                                 |                      |                      | • 7.                     | /- <u>_</u> (            | ر -ر                    |        |
|                                                 |                                 |                      |                      |                          |                          |                         |        |
| Family                                          |                                 |                      |                      |                          |                          |                         | Ad     |
| Family Memb *Na                                 | ime *                           | Nationality          | *Phone Numb<br>er    | Email                    | *Position                | *Work Place             | Action |
| Father 🗸                                        | Please of                       | choose 🔹             |                      |                          |                          |                         | Delete |
| Nother 🗸                                        | Please                          | choose 💌             |                      |                          |                          |                         | Delete |
| Financial Supporter (The guaran<br>*Type OPerso | Itor should be an adult, willin | ng to sponsor you to | complete your studie | is. He or she may live i | n or outside China, gene | ally should be parent.) |        |
| Guarantor in China                              |                                 |                      |                      |                          |                          |                         |        |
| *Name                                           |                                 |                      |                      | *Mobile                  |                          |                         |        |
|                                                 |                                 |                      |                      |                          | Example: +86-13612345    | 678                     |        |
| *Phone Number Exampl                            | e: +86-10-12345678              |                      |                      | *Email                   |                          |                         |        |
| Organization                                    |                                 |                      |                      | *Address                 |                          |                         |        |

You may click "Add" to add items in Family status. Please follow the prompts to complete the Criminal Record, Financial Supporter and Guarantor in China. Please click "Save and Next" after filling in for next step. Please note that Guarantor in China should not include Beijing International Studies University. يمكنك النقر على "إضافة" لإضافة عناصر في حالة الأسرة. يرجى اتباع التعليمات لإكمال السجل الجنائي، الداعم المالي، والضامن في الصين. يرجى النقر على "حفظ والخطوة التالية" بعد ملء المعلومات للانتقال إلى الخطوة التالية. يرجى ملاحظة أن الضامن في الصين يجب ألا يتضمن جامعة الدراسات الدولية ببكين.

### 5.5.5 Fill in contact information (very important)

٥.٥.٥ ملء معلومات الاتصال (مهم جدًا)

Please fill in home country address, current postal address and the way to collect admission notice. If the applicant chooses to have admission notice delivered to the address provided in application, the address could be copied from home country address or current postal address, or filled in the boxes.

يرجى ملء عنوان بلد الإقامة، العنوان البريدي الحالي وطريقة استلام إشعار القبول. إذا اختار المتقدم تسليم إشعار القبول إلى العنوان المقدَّم في الطلب، يمكن نسخ العنوان من عنوان بلد الإقامة أو العنوان البريدي الحالي، أو ملؤه في الصناديق المخصصة.

Please note: In "How to Collect the Admission Notice", please choose "Deliver to Address Provided in Application" or "Collect at the Beijing International Studies University in Person".

يرجى ملاحظة: في "كيفية استلام إشعار القبول"، يرجى اختيار "تسليم إلى العنوان المقدَّم في الطلب" أو "استلامه شخصياً في جامعة الدراسات الدولية ببكين".

If you choose "Deliver to Address Provided in Application", please fill in with care the information (click "Copy from Home Country Address" or "Copy from My Current Postal Address" or type) so as to make sure the applicant shall receive the admission notice in time. إذا اخترت "تسليم إلى العنوان المقدَّم في الطلب"، يرجى ملء المعلومات بعناية (انقر على "نسخ من عنوان بلد الإقامة" أو "نسخ من عنواني البريدي الحالي" أو اكتبها) لضمان استلام المتقدم لإشعار القبول في الوقت المناسب.

If you choose "Collect at the Beijing International Studies University in Person", then it means the admission notice does not need to be delivered, and the applicant will come to the International Exchange and Cooperation Office in person to get admission notice.

إذا اخترت "استلامه شخصياً في جامعة الدراسات الدولية ببكين"، فهذا يعني أنه لا حاجة لإرسال إشعار القبول، وسيقوم المتقدم بالحضور شخصياً إلى مكتب التبادل والتعاون الدولي لاستلام إشعار القبول.

Click "Save and Next" to move to "Application Form Prereview".

انقر على "حفظ والخطوة التالية" للانتقال إلى "مراجعة الطلب الأولية."

| Notwork & didagen                                                              |                                                                                                    | *Phone Number                                        |                          |  |
|--------------------------------------------------------------------------------|----------------------------------------------------------------------------------------------------|------------------------------------------------------|--------------------------|--|
| Street Address                                                                 |                                                                                                    |                                                      | Example: +86-10-12345678 |  |
| *City/Province                                                                 |                                                                                                    | Mobile                                               | Example: +86-13612345678 |  |
| *Country(region)                                                               | Please choose                                                                                                    | *Zip Code                                            |                          |  |
| Current postal address                                                         |                                                                                                    |                                                      |                          |  |
| Same as the Home country a                                                     | address Other                                                                                                    | Personal Email                                       |                          |  |
| Phone/Mobile Number                                                            | Example: +86-10-12345678/+86-13612345678                                                                                                    | *Address                                             |                          |  |
| *Zip Code                                                                      |                                                                                                    |                                                      |                          |  |
| Facebook Account                                                               |                                                                                                    | WeChat                                               |                          |  |
| LinkedIn Account                                                               |                                                                                                    | Twitter Account                                      |                          |  |
| QQ (                                                                           |                                                                                                    | DingTalk                                             |                          |  |
| Skype [                                                                        |                                                                                                    |                                                      |                          |  |
| How to Collect the Admir                                                       | ssion Notice                                                                                                    |                                                      |                          |  |
| Deliver to Address Provided                                                    | in Application OCollect from Beijing International Studies University in Pe                                                                                      | rson                                                 |                          |  |
| Please note:<br>Please make sure the postal<br>If it is an international addre | address you provided is valid in at least 3 months in order to receive all a<br>ess, please fill in the English address and postal code , otherwise it will affe | dmission documents succ<br>ct the accurate postal de | sessfully.<br>Jivery.    |  |
|                                                                                | Previous Save                                                                                                    | Save and Next                                        |                          |  |
|                                                                                |                                                                                                    |                                                      |                          |  |
|                                                                                |                                                                                                    |                                                      |                          |  |

### 5.5.6 Application Preview and Submit

٥.٥.٦ مراجعة الطلب وتقديمه

Applicants may review the filled information.

يمكن للمتقدمين مراجعة المعلومات المدخلة.

If there is any mistake you may click the corresponding steps on the left to correct it.

إذا كان هناك أي خطأ، يمكنك النقر على الخطوات المقابلة على اليسار لتصحيحه.

If all information is correct, please click "Submit". Please note that the information is not to be changed after submission. Therefore, make sure the information is correct and the required documents are uploaded before submission.

إذا كانت جميع المعلومات صحيحة، يرجى النقر على "التقديم". يرجى ملاحظة أنه لا يمكن تغيير المعلومات بعد التقديم. لذا تأكد من صحة المعلومات وتحميل المستندات المطلوبة قبل التقديم.

|                                                                                                    | d Study Plan: Self-                | sponsored - Ma                                                                                                    | ter's Degree Stur                                                                                                    | dent - Master's Degree Stude                                                                                                    | ent                                                                           |                                                                                                    |                                                                                                    |                                                                                                    |                                                                                                    |                                               |
|----------------------------------------------------------------------------------------------------|------------------------------------|----------------------------------------------------------------------------------------------------|----------------------------------------------------------------------------------------------------|----------------------------------------------------------------------------------------------------|-------------------------------------------------------------------------------|----------------------------------------------------------------------------------------------------|----------------------------------------------------------------------------------------------------|----------------------------------------------------------------------------------------------------|----------------------------------------------------------------------------------------------------|-----------------------------------------------|
| 2 1.Basic Info                                                                                                    | Application Statu                  | 5: filled in                                                                                                    | Submit A                                                                                                    | pplication No.: Financ                                                                                                    | cial Resources for Stud                                                       | : Self-Suppor                                                                                                    | ting Cam                                                                                                    | pus:                                                                                                    |                                                                                                    |                                               |
| 2.Study Plan                                                                                                    |                                    |                                                                                                    |                                                                                                    |                                                                                                    | English Proficiency                                                           |                                                                                                    |                                                                                                    |                                                                                                    |                                                                                                    |                                               |
|                                                                                                    | Language Profici                   | ancy Good                                                                                                    |                                                                                                    |                                                                                                    |                                                                               |                                                                                                    |                                                                                                    |                                                                                                    |                                                                                                    |                                               |
| 3.Education & Employment                                                                                                    | T                                  | EFL                                                                                                    |                                                                                                    |                                                                                                    |                                                                               | GRE                                                                                                    |                                                                                                    |                                                                                                    |                                                                                                    |                                               |
| • • • • • • •                                                                                                    | G                                  | MAT                                                                                                    |                                                                                                    |                                                                                                    |                                                                               | IELTS                                                                                                    | i                                                                                                    |                                                                                                    |                                                                                                    |                                               |
| 4.Additional Info                                                                                                    | Other Language Prono               | siicy                                                                                                    |                                                                                                    |                                                                                                    |                                                                               |                                                                                                    |                                                                                                    |                                                                                                    |                                                                                                    |                                               |
| 5 Contact Info                                                                                                    | Study Plan Master's Degree Student |                                                                                                    |                                                                                                    |                                                                                                    |                                                                               |                                                                                                    |                                                                                                    |                                                                                                    |                                                                                                    |                                               |
| 6.Preview and Submit                                                                                                    | Pro                                | Program Master Student                                                                                                    |                                                                                                    |                                                                                                    |                                                                               | Malar                                                                                                    | Taurian                                                                                                    | Management                                                                                                    |                                                                                                    |                                               |
|                                                                                                    | Area of Research (in Cl            | ines                                                                                                    |                                                                                                    | producy                                                                                                    | Area of Re                                                                    | isearch (in Englis                                                                                                   | Tourism                                                                                                    | management                                                                                                    |                                                                                                    |                                               |
|                                                                                                    | Supervisor N                       | e)<br>ame                                                                                                    |                                                                                                    |                                                                                                    | c,                                                                            | h)<br>Inervisor Contact                                                                                              |                                                                                                    |                                                                                                    |                                                                                                    |                                               |
|                                                                                                    | Language of Instru                 | tion English                                                                                                    | Confirm                                                                                                    |                                                                                                    |                                                                               | × m (in year                                                                                                    |                                                                                                    |                                                                                                    |                                                                                                    |                                               |
|                                                                                                    | Duration of S                      | udy 2023-09-0                                                                                                    | nt to                                                                                                    | nitted information can not be<br>submit?                                                                                            | e revised.Are you sure you                                                    | wa s)                                                                                                    | -                                                                                                    |                                                                                                    |                                                                                                    |                                               |
|                                                                                                    | Durduum ur 2                       |                                                                                                    |                                                                                                    |                                                                                                    |                                                                               |                                                                                                    |                                                                                                    |                                                                                                    |                                                                                                    |                                               |
|                                                                                                    | Educational Backgro                | und<br>ar Attended                                                                                                    | Cr.                                                                                                    | Ok (                                                                                                    | Cancel                                                                        |                                                                                                    |                                                                                                    |                                                                                                    |                                                                                                    |                                               |
|                                                                                                    | (From)                             | (To)                                                                                                    | nstitute                                                                                                    |                                                                                                    | anne() an manne)                                                              |                                                                                                    |                                                                                                    | Field of Study                                                                                                    | /                                                                                                    | Education Lev                                 |
|                                                                                                    | 2023-03-09 202                     | 9-03-09                                                                                                    | Arghanistan                                                                                                    | 11111111111                                                                                                    |                                                                               | 1111111                                                                                                    | 111                                                                                                    |                                                                                                    |                                                                                                    | Master<br>Vocational Colle                    |
|                                                                                                    | 2023-03-04 202                     | 3-03-04 2024-02-28 Afghanistan 11111111111                                                                                                    |                                                                                                    |                                                                                                    |                                                                               | 1111111                                                                                                    | 111                                                                                                    |                                                                                                    |                                                                                                    | e                                             |
|                                                                                                    | 2023-03-15 202                     | 4-02-29                                                                                                    | Arghanistan                                                                                                    | 1111111111                                                                                                    |                                                                               | 111111                                                                                                    | 111                                                                                                    |                                                                                                    |                                                                                                    | Pre-university                                |
|                                                                                                    | Have you ever studied i            | n Ch<br>ina? No                                                                                                    |                                                                                                    |                                                                                                    |                                                                               |                                                                                                    |                                                                                                    |                                                                                                    |                                                                                                    |                                               |
|                                                                                                    | Employment Backo                   | ound                                                                                                    |                                                                                                    |                                                                                                    |                                                                               |                                                                                                    |                                                                                                    |                                                                                                    |                                                                                                    |                                               |
|                                                                                                    | Year Attended (Fr                  | om) Y                                                                                                    | ear Attended (1                                                                                                    | Fo)                                                                                                    | Comp                                                                          | any                                                                                                    |                                                                                                    |                                                                                                    |                                                                                                    | Job Title                                     |
|                                                                                                    | 2023-03-10                         | 2024-0                                                                                                    | 03-10                                                                                                    | 111111111                                                                                                    |                                                                               | ,                                                                                                    |                                                                                                    | 1                                                                                                    | 1111111                                                                                                    |                                               |
|                                                                                                    | Have you ever worked i             | h Ch                                                                                                    |                                                                                                    |                                                                                                    |                                                                               |                                                                                                    |                                                                                                    |                                                                                                    |                                                                                                    |                                               |
|                                                                                                    | nore you ever worked in cut. No    |                                                                                                    |                                                                                                    |                                                                                                    |                                                                               |                                                                                                    |                                                                                                    |                                                                                                    |                                                                                                    |                                               |
| 1.Basic Info<br>2.Study Plan                                                                                                    | Upload Documents                   | sponsored - Ma<br>spinsored - Ma                                                                                                    | ster's Degree Stud<br>Application No                                                                                                    | dent - Master's Degree Stude<br>• 20230300012 Finan                                                                                 | ent<br>icial Resources for Stud                                               | y: Self-Suppo                                                                                                    | o <mark>rting</mark> Car                                                                                                    | npus:                                                                                                    |                                                                                                    | Download Application F                        |
| 1.Basic Info         2.Study Plan         3.Education & Employment                                                                                                    | Upload Documents                   | sponsored - Ma<br>sponsored - Ma<br>s; in process                                                                                                    | ster's Degree Stud                                                                                                    | dent - Master's Degree Stud<br>.: 20230300012 Finan                                                                                 | ent<br>ncial Resources for Stud                                               | ly∶ Self-Suppc                                                                                                    | orting Car                                                                                                    | npus:<br>Scanned Sign                                                                                                    | ature                                                                                                    | Download Application Fi                       |
| <ul> <li>1.Basic Info</li> <li>2.Study Plan</li> <li>3.Education &amp; Employment</li> </ul>                                                                                  | Upload Documents                   | sponsored - Ma<br>s: in process                                                                                                    | ster's Degree Stu<br>Application No                                                                                                    | dent - Master's Degree Stude<br>.: 20230300012 Finan                                                                                | ent<br>ncial Resources for Stud                                               | <mark>ly: Self-Suppo</mark>                                                                                          | orting Car                                                                                                    | npus:<br>Scanned Sign                                                                                                    | ature                                                                                                    | Download Application F                        |
| <ol> <li>1.Basic Info</li> <li>2.Study Plan</li> <li>3.Education &amp; Employment</li> <li>4.Additional Info</li> </ol>                                                       | Upload Documents                   | sponsored - Ma<br>sponsored - Ma<br>s; in process                                                                                                    | ster's Degree Stud<br>Application No                                                                                                    | dent - Master's Degree Stude<br>.: 20230300012 Finan                                                                                | ent<br>icial Resources for Stud                                               | ly: Self-Suppo                                                                                                    | orting Car                                                                                                    | npus:<br>Scanned Sign<br>Other Docume                                                                                                    | ature                                                                                                    | Download Application F                        |
| 1.Basic Info<br>2.Study Plan<br>3.Education & Employment<br>4.Additional Info                                                                                                 | Upload Documents                   | sponsored - Ma<br>sr in process                                                                                                    | ster's Degree Stud                                                                                                    | dent - Master's Degree Stude<br>, 20230300012 Finan                                                                                 | ent<br>ncial Resources for Stud                                               | dy: Self-Suppo                                                                                                    | orting Car                                                                                                    | Scanned Sign<br>Other Docume                                                                                                    | ature                                                                                                    | Download Application F                        |
| 1.Basic Info         2.Study Plan         3.Education & Employment         4.Additional Info         5.Contact Info                                                           | Upload Documents                   | sponsored - Ma<br>spinsored - Ma<br>s- in process                                                                                                    | tter's Degree Stud<br>Application No                                                                                                    | dent - Master's Degree Stud<br>.: 20230300012 Finan<br>Nationality                                                                  | ent<br>rcial Resources for Stud                                               | dy: Self-Suppo<br>Email                                                                                              | orting Car                                                                                                    | rpus:<br>Scanned Sign<br>Other Documu<br>Position                                                                                                    | ature                                                                                                    | Download Application F                        |
| 1.Basic Info         2.Study Plan         3.Education & Employment         4.Additional Info         5.Contact Info                                                           | Vpload Documents                   | Ina? NO<br>sponsored - Ma<br>se in process                                                                                                    | ster's Degree Stud<br>Application No                                                                                                    | dent - Master's Degree Stud<br>20230300012 Finan<br>Nationality<br>Albania                                                          | ent<br>Incial Resources for Stur<br>Phone Number<br>111111                    | <mark>dy: Self-Suppo</mark><br>Email                                                                                 | prting Car                                                                                                    | npus:<br>Scanned Sign<br>Other Docume<br>Position                                                                                                    | ature<br>ents                                                                                                    | Download Application F                        |
| <ol> <li>1.Basic Info</li> <li>2.Study Plan</li> <li>3.Education &amp; Employment</li> <li>4.Additional Info</li> <li>S.Contact Info</li> <li>6.Preview and Submit</li> </ol> | Vpload Documents                   | Ina? NO<br>sponsored - Ma<br>5: In process                                                                                                    | ster's Degree Stud<br>Application No                                                                                                    | dert - Master's Degree Stud<br>20230300012 Finan<br>20230300012 Finan<br>Albenia<br>Algeria                                         | ent<br>Incial Resources for Stur<br>Phone Number<br>111111<br>111111          | <mark>ly: Self-Suppo</mark><br>Email                                                                                 | nting Car                                                                                                    | Npus:<br>Scanned Sign<br>Other Docume<br>Position                                                                                                    | ature<br>ents<br>111<br>111                                                                                                    | Download Application F                        |
| <ol> <li>1.Basic Info</li> <li>2.Study Plan</li> <li>3.Education &amp; Employment</li> <li>4.Additional Info</li> <li>5.Contact Info</li> <li>6.Preview and Submit</li> </ol> | Vpload Documents                   | ina? No<br>sponsored - Ma<br>s- in process<br>Na                                                                                                    | star's Degree Stud<br>Application No                                                                                                    | dert - Master's Degree Stude<br>20230300012 Finan<br>Nationality<br>Albania<br>Algeria                                              | ent<br>Incial Resources for Stur<br>Phone Number<br>111111<br>111111          | <mark>ly: Self-Suppo</mark><br>Email                                                                                 | orting Car<br>111<br>111                                                                                                    | npus:<br>Scanned Sign<br>Other Docume<br>Position                                                                                                    | ature<br>ents                                                                                                    | Download Application F                        |
| <ul> <li>1.Basic Info</li> <li>2.Study Plan</li> <li>3.Education &amp; Employment</li> <li>4.Additional Info</li> <li>5.Contact Info</li> <li>6.Preview and Submit</li> </ul> | Vpload Documents                   | ina? No<br>sponsored - Ma<br>s- in process<br>Na<br>Na                                                                                                    | atar's Degree Stud<br>Application No<br>ne<br>Information                                                                                                    | dent - Master's Degree Stude<br>, 20230300012 Finan<br>Nationality<br>Albania<br>Algeria                                            | ent<br>icial Resources for Stur<br>Phone Number<br>111111<br>111111           | ly: Self-Suppo<br>Email                                                                                              | norting Car<br>1111<br>111                                                                                                    | rpus:<br>Scanned Sign<br>Other Docume<br>Position                                                                                                    | ature<br>ents                                                                                                    | Download Application F                        |
| <ul> <li>1.Basic Info</li> <li>2.Study Plan</li> <li>3.Education &amp; Employment</li> <li>4.Additional Info</li> <li>5.Contact Info</li> <li>6.Preview and Submit</li> </ul> | Upload Documents                   | sponsored - Ma<br>sponsored - Ma<br>s- in process<br>Nam<br>minal record?Nc<br>(The guaranto                                                                                                    | ne                                                                                                    | dent - Master's Degree Stud<br>-: 20230300012 Finan<br>Nationality<br>Albania<br>Algeria<br>application has been submit             | ent<br>Incial Resources for Stur<br>Phone Number<br>111111<br>111111          | ty: Self-Suppo<br>Email                                                                                              | rting Car<br>111<br>111                                                                                                    | rpus:<br>Scanned Sign<br>Other Docume<br>Position                                                                                                    | ature<br>ents<br>111<br>111<br>111                                                                                                    | Download Application F<br>Work Place          |
| <ul> <li>1.Basic Info</li> <li>2.Study Plan</li> <li>3.Education &amp; Employment</li> <li>4.Additional Info</li> <li>5.Contact Info</li> <li>6.Preview and Submit</li> </ul> | Vpload Documents                   | Ina? No sponsored - Ma s- In process In process Nai minal record?Nc (The guaranto yope Personal                                                                                                    | ne                                                                                                    | dent - Master's Degree Stud<br>-: 20230300012 Finan<br>Nationality<br>Albania<br>Algeria<br>application has been submi              | ent<br>total Resources for Stur<br>Phone Number<br>111111<br>111111<br>ttted. | ty: Self-Suppo<br>Email                                                                                              | inting Car<br>inting Car<br>inting Car<br>inting Car<br>inting Car<br>inting Car<br>inting Car                                                                                                    | rpus:<br>Scanned Sign<br>Other Docume<br>Position                                                                                                    | ature<br>ents<br>iiii<br>iiii<br>iiii                                                                                                    | Download Application F<br>Work Place          |
| <ul> <li>1.Basic Info</li> <li>2.Study Plan</li> <li>3.Education &amp; Employment</li> <li>4.Additional Info</li> <li>5.Contact Info</li> <li>6.Preview and Submit</li> </ul> | Upload Documents                   | Inia? No<br>sponsored - Ma<br>s- in process<br>Maine<br>Nai<br>(The guaranto<br>(The guaranto<br>ype Personal<br>ame 111                                                                                                    | ne                                                                                                    | dent - Master's Degree Stud<br>20230300012 Finan<br>Nationality<br>Albania<br>Algeria<br>application has been submi<br>Ok           | ent Indial Resources for Stur                                                 | ty: Self-Suppor                                                                                                    | 111 111 111 111 111 111 111 111 111 11                                                                                                    | rpus:<br>Scanned Sign<br>Other Docume<br>Position                                                                                                    | ature<br>ents<br>111<br>111<br>should                                                                                                    | Download Application F<br>Work Place          |
| <ul> <li>1.Basic Info</li> <li>2.Study Plan</li> <li>3.Education &amp; Employment</li> <li>4.Additional Info</li> <li>5.Contact Info</li> <li>6.Preview and Submit</li> </ul> | Upload Documents                   | ina? No<br>sponsored - Ma<br>s- in process<br>Main<br>minal record?Nc<br>(The guaranto<br>(The guaranto<br>rype Personal<br>ame 111                                                                                                    | ne                                                                                                    | dent - Master's Degree Stud<br>20230300012 Finan<br>Nationality<br>Albania<br>Algeria<br>application has been submi<br>Ok           | ent Indial Resources for Stur                                                 | ty: Self-Support                                                                                                    | e in or out                                                                                                    | Position                                                                                                    | ents<br>111<br>111<br>should                                                                                                    | Download Application F<br>Work Place          |
| <ul> <li>1.Basic Info</li> <li>2.Study Plan</li> <li>3.Education &amp; Employment</li> <li>4.Additional Info</li> <li>5.Contact Info</li> <li>6.Preview and Submit</li> </ul> | Upload Documents                   | ma? No<br>sponsored - Ma<br>s- in process<br>minal record?No<br>(The guaranco<br>(The guaranco<br>(The guaranco<br>(The guaranco<br>(The guaranco<br>(The guaranco<br>(The guaranco<br>(The guaranco<br>(The guaranco))<br>(The guaranco)<br>(The guaranco)<br>(The g                            | ter's Degree Stud<br>Application No<br>ne<br>Information                                                                                                    | dent - Master's Degree Stude<br>20230300012 Finan<br>Nationality<br>Albania<br>Algeria<br>application has been submi<br>Ok          | ent inclair Resources for Stur                                                | ty: Self-Suppo<br>Email<br>email<br>garization<br>Addres<br>Emai                                                     | Image: second second | Position                                                                                                    | ature<br>ents<br>111<br>111<br>slly should                                                                                                    | Download Application F<br>Work Place          |
| <ul> <li>1.Basic Info</li> <li>2.Study Plan</li> <li>3.Education &amp; Employment</li> <li>4.Additional Info</li> <li>5.Contact Info</li> <li>6.Preview and Submit</li> </ul> | Upload Documents                   | ina? No<br>sponsored - Ma<br>s- in process<br>minal record?Na<br>(The guaranto<br>(ype Personal<br>ame 111<br>cant 111<br>Tel. 111111                                                                                                    | ter's Degree Stud<br>Application No<br>ne<br>Information                                                                                                    | dent - Master's Degree Stud<br>20230300012 Finan<br>Nationality<br>Albania<br>Algeria<br>a<br>a<br>application has been submi<br>Ok | ent incial Resources for Stur                                                 | ty: Self-Support                                                                                                    | IIII           111           111           111           111           111           111           111           111           111           111           111           111           111           111           111           111           111           111           111           111           111           111           111           111           111           111           111           111           111           111           111           111           111           111           111           111           111           111           111           111           111           111           111           111           111           111           111           1111           11111           11111 <td>Position</td> <td>ature<br/>ents<br/>111<br/>111<br/>111</td> <td>Download Application F<br/>Work Place</td>                                                                                                    | Position                                                                                                    | ature<br>ents<br>111<br>111<br>111                                                                                                    | Download Application F<br>Work Place          |
| <ul> <li>1.Basic Info</li> <li>2.Study Plan</li> <li>3.Education &amp; Employment</li> <li>4.Additional Info</li> <li>5.Contact Info</li> <li>6.Preview and Submit</li> </ul> | Upload Documents                   | mina? NO sponsored - Ma s- in process minal record?NR (The guaranto ype Personal ame 111 Tel. 111111 ame 111111                                                                                                    | ter's Degree Stud<br>Application No<br>ne<br>Information                                                                                                    | dent - Master's Degree Stud<br>20230300012 Finan<br>Nationality<br>Albania<br>Algeria<br>a<br>application has been submi<br>Ok      | ent inclair Resources for Stur                                                | ty: Self-Suppo<br>Email<br>x<br>ganization<br>Addres<br>Emai                                                         | IIII         IIII           111         111           111         111           111         111           111         111           111         111           111         111           111         111           111         111           111         111           111         111           111         111           111         111           111         111           111         111           111         111                                                                                                    | Position                                                                                                    | ature ents                                                                                                    | Download Application F<br>Work Place          |
| <ul> <li>1.Basic Info</li> <li>2.Study Plan</li> <li>3.Education &amp; Employment</li> <li>4.Additional Info</li> <li>5.Contact Info</li> <li>6.Preview and Submit</li> </ul> | Upload Documents                   | mina? No<br>sponsored - Ma<br>s- in process<br>minal record?No<br>(The guaranto<br>(The guaranto<br>(The guaranto<br>(The guaranto<br>(The guaranto<br>(The guaranto<br>(The guaranto<br>(The guaranto<br>(The guaranto<br>(The guaranto<br>(The guaranto))<br>(The guaranto)<br>(The guaranto)<br>(The g                            | ter's Degree Stud<br>Application No<br>ne<br>Information                                                                                                    | dent - Master's Degree Stud<br>20230300012 Finan<br>Nationality<br>Albania<br>Algeria<br>application has been submi<br>Ok           | ent inclair Resources for Stur                                                | ty: Self-Suppo<br>Email<br>email<br>ganization<br>Addres<br>Emai<br>Mobil                                            | IIII         IIII           IIII         IIII           IIIIIIII         IIIIIIIII           IIIIIIIIII         IIIIIIIIIIIIIIIIIIIIIIIIIIIIIIIIIIII                                                                                                    | Position                                                                                                    | ature ents                                                                                                    | Download Application F<br>Work Place          |
| <ul> <li>1.Basic Info</li> <li>2.Study Plan</li> <li>3.Education &amp; Employment</li> <li>4.Additional Info</li> <li>5.Contact Info</li> <li>6.Preview and Submit</li> </ul> | Upload Documents                   | mina? No<br>sponsored - Ma<br>s- in process<br>minal record?Nr<br>(The guaranto<br>(The guaranto<br>(The guaranto<br>(The guaranto<br>(The guaranto<br>111<br>cant 111<br>Tel. 111111<br>ame 1111111<br>ber 86-110-1;                                                                                                    | ter's Degree Stud<br>Application No<br>ne<br>Information                                                                                                    | dent - Master's Degree Stud<br>20230300012 Finan<br>Nationality<br>Albania<br>Algenia<br>application has been submi<br>Ok           | ent intel Resources for Stur                                                  | ty: Self-Suppo<br>Email<br>email<br>ganization<br>Addres<br>Emai<br>Mobili                                           | e in or out<br>iiiiiiiiiiiiiiiiiiiiiiiiiiiiiiiiiiii                                                                                                    | Position  side China, generation  side China, generati | alure state of the state of the | Download Application F<br>Work Place          |
| <ul> <li>1.Basic Info</li> <li>2.Study Plan</li> <li>3.Education &amp; Employment</li> <li>4.Additional Info</li> <li>5.Contact Info</li> <li>6.Preview and Submit</li> </ul> | Upload Documents                   | mina? No<br>sponsored - Ma<br>s- in process<br>in process<br>Nai<br>Nai<br>(The guaranto<br>(The guaranto<br>(The guaranto<br>(The guaranto<br>(The guaranto<br>111<br>111<br>111<br>111<br>ame 111111<br>ame 111111                                                                                                    | ter's Degree Stud<br>Application No<br>ne<br>Information<br>Information<br>Information<br>Information<br>Information<br>Information<br>Information<br>Information<br>Information<br>Information<br>Information<br>Information<br>Information<br>Information<br>Information<br>Information<br>Information                                                                                                    | dent - Master's Degree Stud<br>20230300012 Finan<br>Nationality<br>Albenia<br>Algenia<br>a<br>repplication has been submit<br>Ok    | ent intel Resources for Stur                                                  | ty: Self-Suppo<br>Email<br>and the self-Suppo<br>Email<br>addres<br>Emai<br>Mobili<br>Emai                           | vrting         Car           111         111           111         111           1         111           1         111           1         11111           1         222111           1         222211           1         222211           1         11111           1         222211           1         222211           1         11111                                                                                                    | Position  side China, generation  side 245678  11  12  245678  12  245678  12  245678  12  245678  12  245678  12  245678  12  245678  12  245678  12  245678  12  245678  12  245678  12  245678  12  245678  12  245678  12  245678  12  245678  12  245678  12  245678  12  245678  12  245678  12  245678  12  245678  12  245678  12  245678  12  245678  12  245678  12  245678  12  245678  12  245678  12  245678  12  245678  12  245678  12  245678  12  245678  12  245678  12  245678  12  245678  12  245678  12  245678  12  245678  12  245678  12  245678  12  245678  12  245678  12  245678  12  245678  12  245678  12  245678  12  245678  12  245678  12  245678  12  245678  12  245678  12  245678  12  245678  12  245678  12  245678  12  245678  12  245678  12  245678  12  245678  12  245678  12  245678  12  245678  12  245678  12  245678  12  245678  12  245678  12  245678  12  245678  12  245678  12  245678  12  245678  12  245678  12  245678  12  245678  12  245678  12  245678  12  245678  12  245678  12  245678  12  245678  12  245678  12  245678  12  245678  12  245678  12  245678  12  245678  12  245678  12  245678  12  245678  12  245678  12  245678  12  245678  12  245678  12  245678  12  245678  12  245678  12  245678  12  245678  12  245678  12  245678  12  245678  12  245678  12  245678  12  245678  12  245678  12  245678  12  245678  12  245678  12  12  12  12  12  12  12  12  12  1                                                                                                    | ally should                                                                                                    | Download Application F<br>Work Place          |
| <ul> <li>1.Basic Info</li> <li>2.Study Plan</li> <li>3.Education &amp; Employment</li> <li>4.Additional Info</li> <li>5.Contact Info</li> <li>6.Preview and Submit</li> </ul> | Upload Documents                   | mina? No<br>sponsored - Ma<br>s- in process<br>in process<br>Nai<br>Nai<br>Nai<br>(The guaranto<br>(The guaranto))<br>(The guaranto))<br>(The guaranto))<br>(The guaran                         | ter's Degree Stud<br>Application No<br>ne<br>Information<br>Information<br>Inform | dent - Master's Degree Stud<br>20230300012 Finan<br>Nationality<br>Albenia<br>Algenia<br>a<br>repplication has been submit<br>Ok    | ent intel Resources for Stur                                                  | ty: Self-Suppo<br>Email<br>and address<br>Email<br>Mobil<br>Emai<br>Address                                          | e in ar out<br>iiiiiiiiiiiiiiiiiiiiiiiiiiiiiiiiiiii                                                                                                    | Position  side China, generation  side China, generati | ally should                                                                                                    | Download Application F<br>Work Place          |
| <ul> <li>1.Basic Info</li> <li>2.Study Plan</li> <li>3.Education &amp; Employment</li> <li>4.Additional Info</li> <li>5.Contact Info</li> <li>6.Preview and Submit</li> </ul> | Upload Documents                   | mina? No<br>sponsored - Ma<br>s- in process<br>in process<br>Nai<br>Nai<br>View Personal<br>ame 111<br>cant 111<br>Tel. 111111<br>ame 1111111<br>ame 1111111<br>ss:<br>ss:                                                                                                    | ter's Degree Stud<br>Application No<br>me<br>Information<br>Information<br>Your                                                                                                    | dent - Master's Degree Stud<br>20230300012 Finan<br>Nationality<br>Albenia<br>Algenia<br>a<br>repplication has been submit<br>Ok    | ent real Resources for Stur                                                   | ty: Self-Suppo<br>Email<br>analytic<br>ganization<br>Addres<br>Emai<br>Mobili<br>Emai<br>Addres                      | vrting         Car           111         111           111         111           1         111           1         111111           1         222211           1         222211           1         111111           1         222211           1         111111           1         222211           1         111111           1         5           1         222211           1         111111           1         5                                                                                                    | Position                                                                                                    | ally should                                                                                                    | Download Application F<br>Work Place          |
| <ul> <li>1.Basic Info</li> <li>2.Study Plan</li> <li>3.Education &amp; Employment</li> <li>4.Additional Info</li> <li>5.Contact Info</li> <li>6.Preview and Submit</li> </ul> | Upload Documents                   | mina? No<br>sponsored - Ma<br>s- in process<br>in process<br>Nar<br>Nar<br>Nar<br>Nar<br>11<br>11<br>11<br>11<br>11<br>11<br>11<br>11<br>11<br>11<br>11<br>11<br>11                                                                                                    | ter's Degree Stud<br>Application No<br>me<br>Information<br>Information<br>Inform | dent - Master's Degree Stud<br>20230300012 Finan<br>Nationality<br>Albenia<br>Algenia<br>P<br>columna<br>Ok                         | ent recial Resources for Stur                                                 | ty: Self-Suppo<br>Email<br>a may live<br>ganization<br>Addres<br>Emai<br>Mobili<br>Ema<br>Addres                     | vrting         Car           111         111           111         111           1         111           1         111           1         11111           1         222111           1         222111           1         222111           1         222111           1         111111           1         222111           1         111111           1         222111           1         111111           1         111111                                                                                                    | Position  sde China, generation  sde China, generation  sde China, g | ally should                                                                                                    | Download Application F Work Place be parent.) |
| <ul> <li>1.Basic Info</li> <li>2.Study Plan</li> <li>3.Education &amp; Employment</li> <li>4.Additional Info</li> <li>5.Contact Info</li> <li>6.Preview and Submit</li> </ul> | Upload Documents                   | mina? No<br>sponsored - Ma<br>sponsored - Ma<br>sponsored -                                | ter's Degree Study<br>Application No<br>me<br>Information<br>Information<br>Your                                                                                                    | dent - Master's Degree Stude<br>20230300012 Finan<br>Nationality<br>Albenia<br>Algenia<br>P<br>columna<br>Ok                        | ent recial Resources for Stur                                                 | ty: Self-Suppo<br>Email<br>a may liv<br>ganizatio<br>Addres<br>Emai<br>Mobili<br>Ema<br>Addres<br>Tip Cod            | vting         Car           111         111           111         111           1         111           1         111           1         111           1         11111           1         22211           1         22211           1         22211           1         22211           1         22211           1         22211           1         22211           1         22211           1         22211           1         22211           1         22211           1         22211           1         22211           1         22211           1         22211           1         22211           1         2           1         2           1         1111                                                                                                    | npus:           Scanned Sign           Other Documu           Position           side China, generation           11           111           1245678           11@qq.com           2345678           1                                                                                                    | ally should                                                                                                    | Download Application F Work Place be parent.) |
| <ul> <li>1.Basic Info</li> <li>2.Study Plan</li> <li>3.Education &amp; Employment</li> <li>4.Additional Info</li> <li>5.Contact Info</li> <li>6.Preview and Submit</li> </ul> | Upload Documents                   | mina? No<br>spinored - Ma<br>spinored - Ma<br>spinore | ter's Degree Study<br>Application No<br>me<br>Information<br>Information<br>Your                                                                                                    | dent - Master's Degree Stude<br>20230300012 Finan<br>Nationality<br>Alberia<br>Algeria<br>Cok                                       | ent rotal Resources for Stur                                                  | ty: Self-Suppo<br>Email<br>a may live<br>ganizatio<br>Addres<br>Emai<br>Mobili<br>Ema<br>Addres<br>Mobili<br>Zip Cod | vting         Car           111         111           111         111           111         111           1         11111           1         122211           1         222211           1         11111           1         222211           1         11111           1         11111           1         222211           1         11111           1         11111           1         11111           1         11111                                                                                                    | Tpus:           Scanned Sign           Other Documu           Position           side Chine, generation           11           111           1245678           11@qq.com           2345678           1                                                                                                    | alur should a should a should  | Download Application F Work Place be parent.) |

#### 6. Pay attention to application status and e-mail

٦. الانتباه إلى حالة الطلب والبريد الإلكتروني

Please pay close attention to "Inbox" and the email used for registration as in the following picture.

يرجى الانتباه إلى "البريد الوارد" والبريد الإلكتروني المستخدم للتسجيل كما هو موضح في الصورة التالية.

If there is any problem for the application or more documents are needed, we will contact via email to correct or add.

إذا كانت هناك أي مشكلة في الطلب أو إذا كان هناك حاجة إلى مستندات إضافية، سنتواصل عبر البريد الإلكتروني لإجراء التصحيحات أو إضافة المعلومات.

The applicant may also inquire application status from "Application Query".

يمكن للمتقدم أيضاً الاستفسار عن حالة الطلب من خلال "استعلام الطلب".

If the applicant passed the first review, the next step will be paying the application fee (exchange students do not need to pay the application fee). Please pay application fee in time.

إذا اجتاز المتقدم المراجعة الأولية، ستكون الخطوة التالية هي دفع رسوم الطلب (طلاب التبادل لا يحتاجون لدفع رسوم الطلب). يرجى دفع رسوم الطلب في الوقت المحدد.

۷. إرشادات

Every applicant should submit only one application. If there is any mistake in application, please contact us (study@bisu.edu.cn) to change. Please do not re-submit application.

يجب على كل متقدم تقديم طلب واحد فقط. إذا كان هناك أي خطأ في الطلب، يرجى الاتصال بنا (study@bisu.edu.cn) لتعديله. يرجى عدم إعادة تقديم الطلب.

If there is any problem concerning application system, please contact:

E-mail: study@bisu.edu.cn

Tel:+ 86-10-65778827

إذا كانت هناك أي مشكلة تتعلق بنظام الطلب، يرجى الاتصال ب:

البريد الإلكتروني: study@bisu.edu.cn

الهاتف:+ 65778827-10-86

Address for International Exchange and Cooperation Office: Room102, Mingde Building, Beijing International Studies University, No.1 Dingfuzhuang Nanli, Beijing.